## How to Install Minecraft EDU Using the Company Portal

These directions explain how to install software using the Company Portal on the Student Laptop.

1. From the Desktop, click on **search** and type in **Company Portal**, or click **Start** and select **Company Portal** from the list.

=

Q

ŵ E

₽

旦

6

itelli J

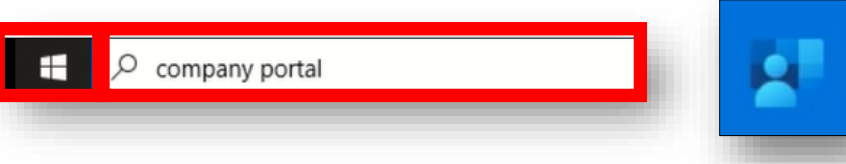

Minecraft

Microsoft Studio

Install

Educatio

Cobb County School District

Recently published apps show all

GMetrix SMS

GMetrti

2. Company Portal will load to the Recently published apps.

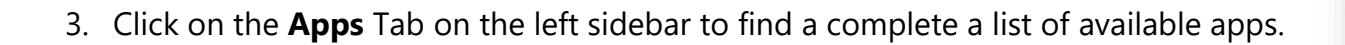

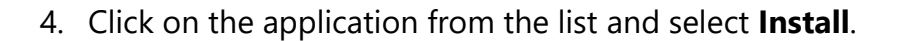

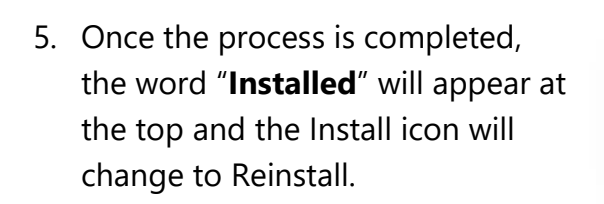

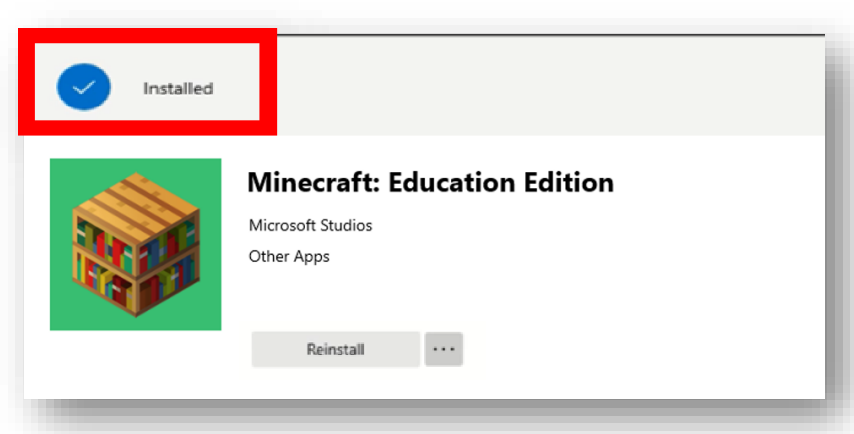

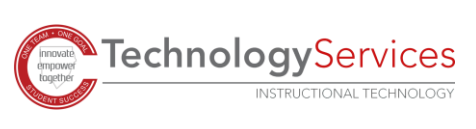

BOBE

Cobb Digital

1

Library

Installed

Snap & Rea

Universal

Snap & Read